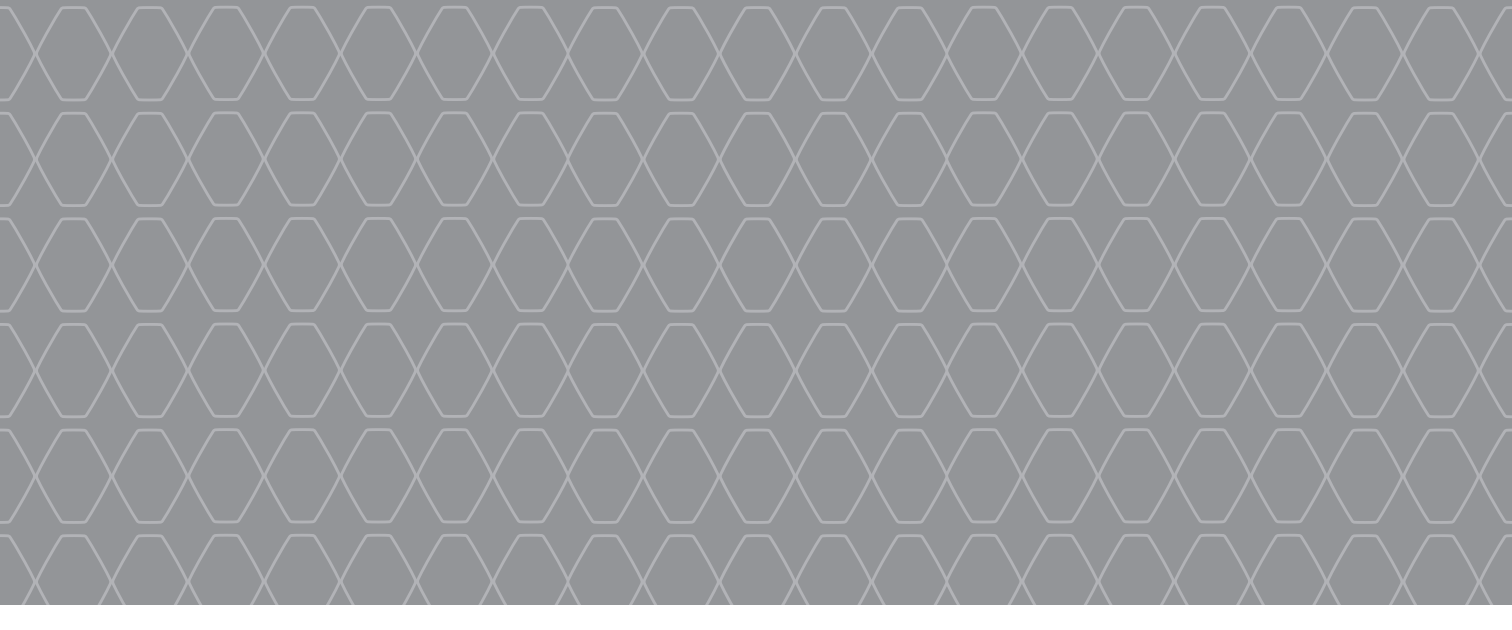

# MEDIA-NAV Evolution

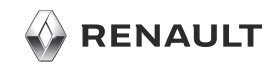

#### WELKOM IN DE WERELD VAN DE MEDIA- EN NAVIGATIE-evolutie.

Gefeliciteerd met uw keuze.

Lees deze informatie over de belangrijkste functies en instellingen van uw multimediasysteem, zodat u kunt genieten van alle mogelijkheden van het ingebouwde multimediascherm.

1

Dit document vervangt niet het instructieboekje.

Lees uw complete instructieboekje voor meer gedetailleerde informatie over de functionaliteiten die in deze gids "Hoofdpunten" van uw multimediasysteem staan. In de gids "Hoofdpunten" staan alle beschikbare functies (standaard of optioneel). **De aanwezigheid ervan in het Média Nav Evolution -navigatiesysteem is afhankelijk van de uitvoering, de gekozen opties en het land van aflevering.** Afhankelijk van het merk en het model van uw telefoon, kunnen sommige functies gedeeltelijk of totaal onverenigbaar zijn met het multimediasysteem van uw auto.

Raadpleeg uw merkdealer voor meer details.

Vertaald uit het Frans. Gehele of gedeeltelijke nadruk of vertaling is verboden zonder schriftelijke toestemming van de constructeur van de auto.

|     | Eerste gebruik                   |    |
|-----|----------------------------------|----|
|     | Een bestemming invoeren          |    |
|     | Routebegeleiding                 |    |
|     | Radio beluisteren                | 1( |
|     | Multimedia                       | 12 |
|     | Verbinding Bluetooth®-toestellen | 14 |
|     | Bellen en gebeld worden          | 1( |
|     | Info Eco² / 4x4                  | 18 |
|     | Systeeminstellingen              | 19 |
|     | Systeemupdate                    | 2′ |
|     |                                  |    |
|     |                                  |    |
|     |                                  |    |
| V V |                                  |    |

#### EERSTE GEBRUIK (1/3)

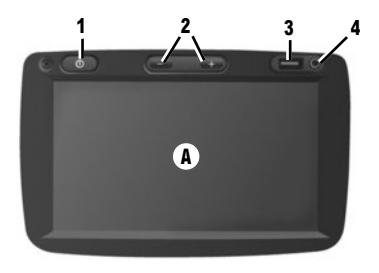

# A -34

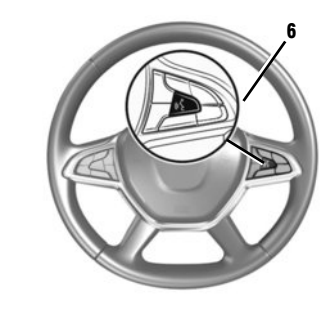

#### Aan

Het multimediasysteem gaat automatisch aan bij het starten van de auto. Druk in andere gevallen op de toets  ${\bf 1}$  of  $~{\bf 5}$  van uw systeem.

Nadat het contact is uitgezet, werkt het systeem nog 20 minuten. Druk opnieuw op **1** of **5** om het systeem opnieuw 20 minuten te activeren.

#### Uit

Het systeem gaat automatisch uit bij het uitzetten van het contact van de auto.

#### **MULTIMEDIAVOORKANT**

Het multimediasysteem is uitgerust met een aanraakdisplay **A**. Raak een menu of toets op het display met uw vinger aan om ze te selecteren.

#### **Aux-functie**

U beschikt over een USB-aansluiting **3** en een analoge aux-ingang **4** op het bedieningspaneel waarop u externe audiotoepassingen kunt aansluiten.

#### **Scherm stand-by**

Druk met contact aan op de toets **1** of **5** van het systeem om het systeem op stand-by te zetten. Het scherm geeft de klok en de buitentemperatuur weer.

**NB:** in deze modus werkt de radio of het begeleidingssysteem niet.

#### Volume

Om het volume van de bronnen en de gesproken navigatieberichten te wijzigen (gedurende een bericht), draait u aan 5 of drukt u op een van de knoppen 2.

#### Spraakherkenning

Met de knop 6 op het stuurwiel kunt u de spraakherkenning van uw multimediasysteem en/of van uw telefoon gebruiken als deze is aangesloten op het systeem.

Raadpleeg voor meer informatie het instructieboekje van het multimediasysteem.

#### EERSTE GEBRUIK (2/3)

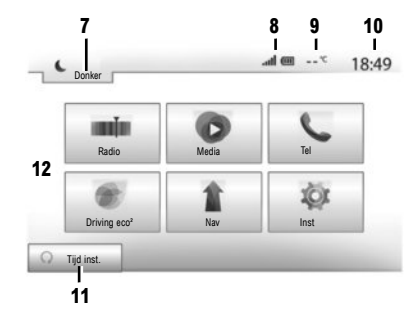

#### Scherm van de menu's

- 7 Stand-bymodus en weergave van de tijd
- 8 Gebied Telefooninformatie
- 9 Buitentemperatuur

#### 10 Gebied Tijd

- **11** Selectiegebied voor het geprogrammeerd starten van de motor
- 12 Gebied Menu's

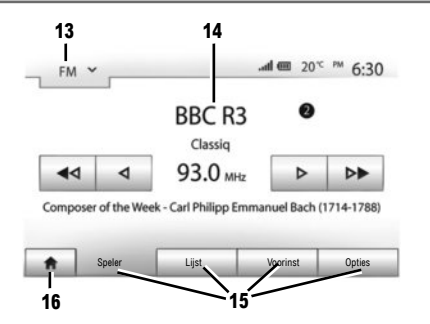

- 13 Modusselectiegebied:
  - geeft de geselecteerde modus weer
  - wanneer u het modusselectiegebied aanraakt, verschijnt het afrolmenu.

#### 14 Gebied Inhoudsopgave:

 geeft de inhoud van een rubriek van het menu en de bijbehorende informatie weer.

#### 15 Gebied Menu:

- geeft het onderste menu van de modus weer
- geeft het huidige menu gemarkeerd weer.
- 16 Gebied Beginscherm of terug naar het navigatiescherm

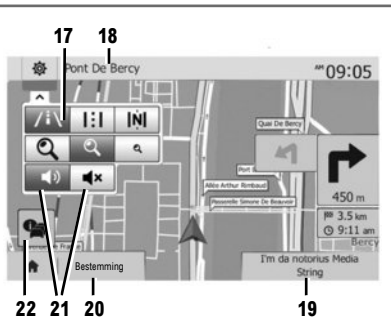

#### Navigatiescherm

- 17 Kaartmodus (2D /3D en 2D Noord)
- 18 Naam van de volgende straat die u op uw weg moet nemen
- 19 Huidige media openen (USB, AUX, AM, FM, DAB, iPod®, en Bluetooth®)
- 20 Opties voor het instellen van de route en de kaart
- 21 Gesproken begeleiding On/Off
- 22 Verkeersinformatie (TMC)

#### EERSTE GEBRUIK (3/3)

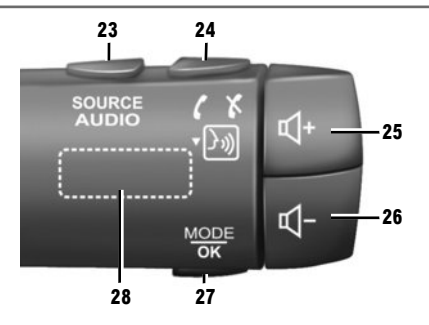

#### Bediening bij het stuurwiel

- 23 Kies de audiobron (FM / AM / DAB / USB / iPod® / Bluetooth® / AUX).
- 24 Drukken: toegang tot het menu "Tel". Ingedrukt houden: spraakherkenning van het multimediasysteem in- of uitschakelen.
  - Bij ontvangst van een oproep:
  - korte druk: de oproep beantwoorden;
  - lange druk: de oproep weigeren.
  - Kort drukken tijdens een oproep: oproep beëindigen.
- 25, 26 Regelen van het volume
- 25+26 Geluid dempen/herstellen;

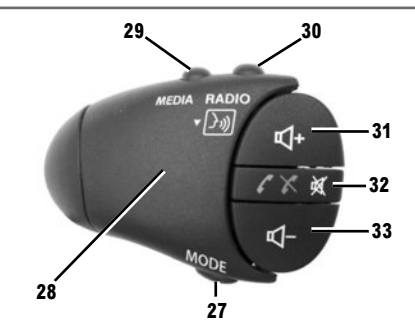

- 27 Huidige afspeelmodus van de radiostations of de audiobron (USB / iPod®) wijzigen.
- 28 Draaiknop achter:
  - radio: radiomodus wijzigen (preset/lijst/frequentie);
  - media: vorige/volgende track.
- 29 Audiobron wijzigen (CD / USB / AUX).
- 30 Drukken: radiomodus wijzigen (FM /AM /DAB). Ingedrukt houden: spraakherkenning van het multimediasysteem in- of uitschakelen.

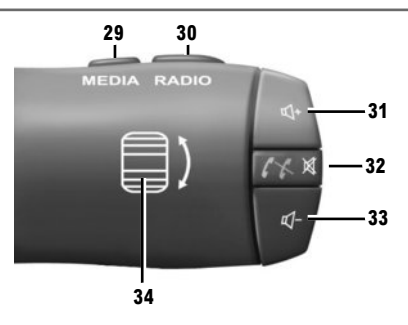

- 31, 33 Regelen van het volume
- 32 Luisteren naar een audiobron: dempen/herstellen.
  - Bij ontvangst van een oproep:
  - korte druk: de oproep beantwoorden;
  - lange druk: de oproep weigeren.
  - Kort drukken tijdens een oproep: oproep beeindigen.
- 34 Draaiknop achter:
  - radio: radiomodus wijzigen (preset/lijst/frequentie);
  - media: vorige/volgende track.
  - Korte druk: een actie bevestigen

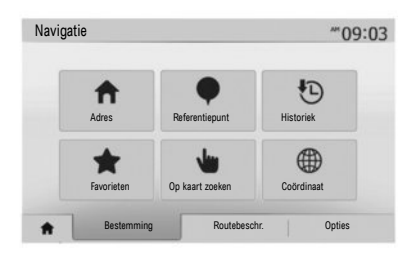

#### Menu "Bestemming"

Klik op de knop "Beginscherm" om naar het "Nav"menu te gaan en klik vervolgens op het tabblad "Bestemming" onderaan het scherm. Een bestemming aangeven:

- voer een adres in vanuit "Adres";
- selecteer een adres vanuit "Referentiepunt";
- selecteer een recente bestemming uit de "Historiek"-locaties;
- selecteer een adres dat u tevoren hebt ingevoerd vanuit "Favorieten";

- selecteer een bestemming op de kaart vanuit "Op kaart zoeken";
- selecteer een breedte- en lengtegraad vanuit "Coördinaat".

#### EEN NIEUW "ADRES" INVOEREN.

Met deze rubriek kan het gehele adres of een deel ingevoerd worden: land, stad, straat en nummer. NB: alleen de adressen die de digitale kaart kent, zijn toegestaan.

Bij het eerste gebruik moet het land van bestemming gekozen worden. Voer vervolgens met behulp van het aanraaktoetsenbord de naam van de gewenste stad in;

Het systeem stelt een plaatsnaam voor in de zone 1.

Als het voorstel niet klopt, gaat u naar de complete lijst die overeenkomt met uw zoekopdracht door te drukken op toets 2.

Het systeem geeft een lijst weer.

Raadpleeg voor meer informatie het instructieboekje van het multimediasysteem.

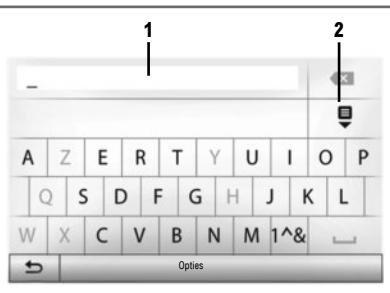

- selecteer de gewenste stad;

 – ga zo nodig op dezelfde manier te werk voor de volgende schermen: "Straat", "Kruisende straat" en "Straatnummer".

Terwijl u alles invoert, onderdrukt het systeem de extra helderheid van bepaalde letters om de invoer te vergemakkelijken.

**Opmerking:** "Kruisende straat" en "Huisnummer" kunnen worden geactiveerd na het selecteren van "Straat".

**NB:** het systeem bewaart in zijn geheugen de laatste ingevoerde adressen. Nadat u een bestemming via het adres hebt ingevoerd, wordt dit adres bij het volgende gebruik als laatste adres aangegeven.

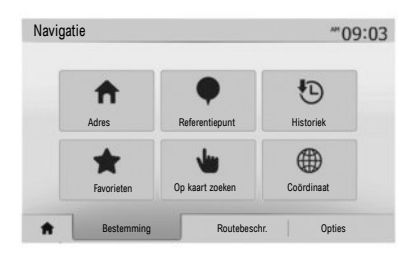

#### **"REFERENTIEPUNT"**

Een nuttige plaats kan een tankstation, horecazaak of toeristische trekpleister zijn. De plaatsen zijn verdeeld in verschillende categorieën, zoals restaurants, musea, parkeerplaatsen enz.

Het is mogelijk om een nuttige plaats te zoeken:

- categorie:
- de naam van de nuttige plaats
- de aanduiding van de nuttige plaats op de kaart.

#### "HISTORIEK"

Met deze rubriek kunt u een bestemming selecteren in de lijst met de laatst gebruikte bestemmingen. Dit opslaan gebeurt automatisch als de begeleiding gestart is.

Selecteer in het hoofdmenu "Nav", het tabblad "Bestemming" en kies vervolgens het menu "Historiek".

Selecteer in de lijst met bestemmingen een adres in het geheugen, bevestig daarna dit adres als bestemming.

#### **"FAVORIETEN"**

Favorieten zijn vaak opgeslagen bestemmingen, zoals uw werk- of woonadres, school ... U kunt een nieuwe bestemming aan uw favorietenlijst toevoegen wanneer u voor de eerste keer een route naar deze bestemming programmeert (raadpleeg de rubriek "Bestemming bevestigen").

- druk op de startknop, "Nav", en daarna op het tabblad "Bestemming";
- kies "Favorieten";
- selecteer het gewenste bestemmingsadres in de lijst met opgeslagen adressen.

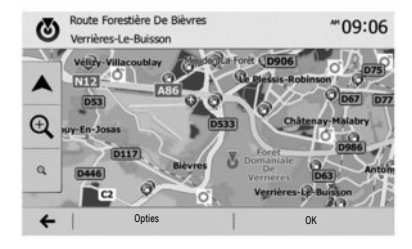

# N № № № № № № № № № № № № № № № № № № № № № № № № № № № № № № № № № № № № № № № № № № № № № № № № № № № № № № № № № № № № № № № № № № № № № № № № № № № № № № № № № № № № № № № № № № № № № № № № № № № № № № № № № №

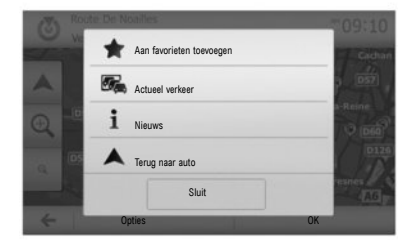

#### **"OP KAART ZOEKEN"**

Met deze functie kunt u een bestemming bepalen vanaf de kaart. Ga in het navigatiescherm met de cursor over de kaart tot deze op uw bestemming staat. Druk dan op "OK" om te bevestigen, en het systeem berekent de route.

#### "COÖRDINAAT"

Met deze functie kunt u een bestemming aangeven met behulp van de breedte- en lengtewaarden.

Wanneer de coördinaten of de ingevoerde plaatsnaam op de kaart niet (per weg of spoor) toegankelijk zijn, zal het systeem een foutmelding geven.

#### Bevestigen van de bestemming

Aan het eind van de berekening stelt het systeem u meerdere mogelijkheden voor:

- via "Opties" en daarna "Aan favorieten toevoegen" kunt u het bestemmingsadres toevoegen aan de favorieten;
- met "Opties" en vervolgens "Actueel verkeer" ontvangt u informatie over verkeersongevallen die op uw route of in de buurt van uw locatie gemeld zijn;
- via "Opties" en daarna "Nieuws" kunt u het adres, de breedtegraad, de lengtegraad en het telefoonnummer raadplegen (is alleen actief na selectie van een POI dat bekend is in het systeem);

 via "Opties" en daarna "Terug naar auto" komt u de huidige positie van de auto te weten;
 "OK", de begeleiding begint.

Als er een route actief is, kunt u de bestemming selecteren voor een nieuwe route of etappe.

#### ROUTEBEGELEIDING

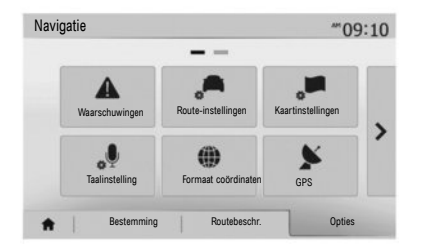

#### De route annuleren

Via het hoofdmenu kunt u de huidige route onderbreken. Kies de startknop, "Nav" en daarna "Bestemming", "Routebeschr." in de tabs onderaan op het scherm, daarna "Route annuleren" en bevestig.

#### **De route instellen**

Met deze rubriek, die toegankelijk is via het menu "Opties", "Route-instellingen" kan voor de navigatie het soort route worden geselecteerd.

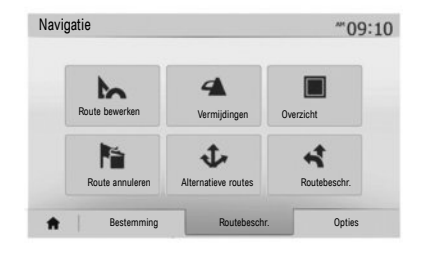

#### **Details over de route**

Met deze functie wordt uw route zichtbaar voor de begeleiding. Kies de startknop, "Nav", daarna "Bestemming", "Routebeschr." na het invoeren van een bestemming.

U kunt de route op zes manieren aanpassen:

- "Route bewerken";
- "Vermijdingen";
- "Overzicht";
- "Route annuleren";
- "Alternatieve routes";
- "Routebeschr.".

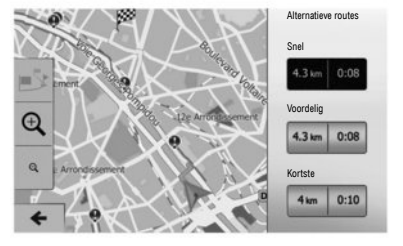

#### **Alternatieve routes**

Met deze rubriek, toegankelijk via het menu "Opties", kunt u de planmethode wijzigen met drie keuzemogelijkheden voor de route.

- "Snel";
- "Voordelig";
- "Kortste".

NB: het bij de keuze voor de instelling van de route gekozen wegtype kan de voorgestelde route sterk beïnvloeden.

#### RADIO BELUISTEREN (1/2)

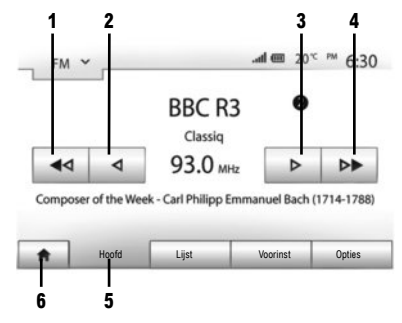

Voor toegang tot het radiomenu drukt u op de startknop 6 en daarna op "Radio". Selecteer de gewenste radiomodus ("AM", "FM" of "DAB") door te drukken op 7.

"AM" en "FM"

#### FREQUENTIES

Om te zoeken naar een station drukt u op de toets "Hoofd" 5. Er zijn twee zoekmogelijkheden:

- handmatig zoeken door op de toetsen 2 of 3 te drukken;
- automatisch zoeken door op de toetsen 1 of 4 te drukken.

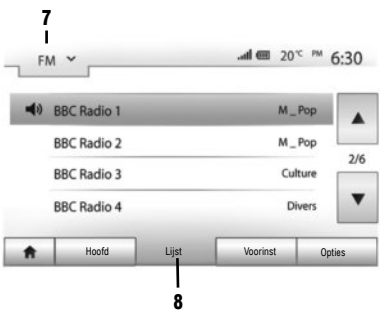

#### LIJST

Druk op de toets "Lijst" **8** en selecteer daarna "FM" of "DAB" voor toegang tot de volledige lijst van ontvangen radiostations.

Om de lijst met stations FM, AM of DAB bij te werken, drukt u op "Opties" en drukt u vervolgens in de rubriek "Lijst bijw" op "Beginnen". Afhankelijk van de gekozen radiomodus **7**, wordt de lijst "FM", "AM" of "DAB" bijgewerkt.

Raadpleeg voor meer informatie het instructieboekje van het multimediasysteem.

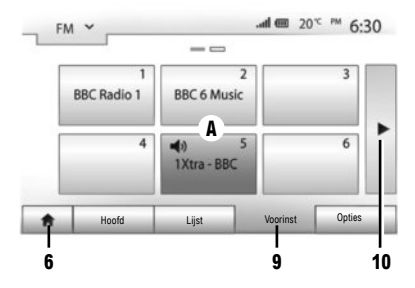

#### **GEREGISTREERDE RADIOSTATIONS**

Druk op de toets "Voorinst"9 voor toegang tot de lijst van geregistreerde radiostations en selecteer daarna het gewenste station.

#### **EEN STATION OPSLAAN**

Druk tijdens het luisteren naar de radio op "Voorinst" en houd een van de toetsen in de zone **A** ingedrukt totdat het geluidssignaal wordt uitgezonden. Per golflengte kunt u twaalf radiostations opslaan. Om naar de andere opgeslagen stations te gaan, drukt u op de pijl **10**.

**Opmerking:** om terug te keren naar de navigatie, drukt u op de startknop **6** en daarna op "Nav".

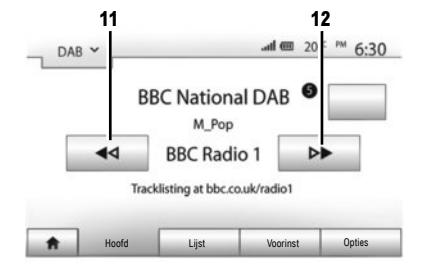

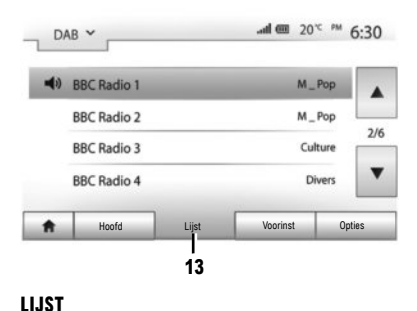

Druk op de toets "Lijst" 13 voor toegang tot de vol-

ledige lijst van ontvangen radiostations en selec-

Om de lijst met stations bij te werken, drukt u op

"Opties" en drukt u vervolgens in de rubriek "Lijst

teer daarna het gewenste station.

bijw" op "Beginnen".

"DAB" (digitale radio over land)

De digitale radio biedt een ruimere keuze aan radiostations, een betere geluidskwaliteit en aanvullende informatie.

#### FREQUENTIES

Via deze modus kunt u de beschikbare radiostations beluisteren. Ga van het ene kanaal naar het andere door te drukken op **11** of **12**.

#### **GEREGISTREERDE RADIOSTATIONS**

Druk op de toets "Voorinst"**15** voor toegang tot de lijst van geregistreerde radiostations en selecteer daarna het gewenste station.

\_ \_

**BBC 6 Music** 

B

1Xtra - BBC

Lijst

41)

#### **EEN STATION OPSLAAN**

DAB ~

A

**BBC Radio 1** 

Hoofd

Druk tijdens het luisteren naar de radio op "Voorinst" en houd een van de toetsen in de zone **B** ingedrukt totdat het geluidssignaal wordt uitgezonden. Per golflengte kunt u twaalf radiostations opslaan. Om naar de andere opgeslagen stations te gaan, drukt u op de pijl **14**.

Voorinst

15

6

Opties

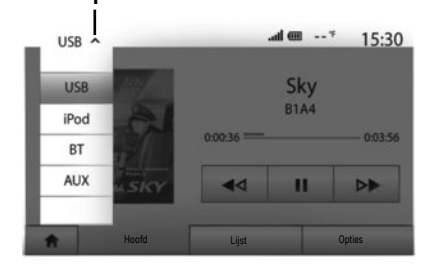

Uw auto heeft een multimediasysteem. Kies in het hoofdmenu "Media".

Er zijn verschillende invoerbronnen beschikbaar als u op  ${\bf 1}$  drukt:

- "USB": USB--sticks, MP3-speler, telefoon, enz.
- "iPod®": toestellen met ingebouwde iPod®
- "BT": Bluetooth®-toestellen
- "AUX": analoge audio-ingang (3,5 mm plugaansluiting)

De gebruikte USB-stick moet in FAT32-formaat geformatteerd zijn en moet een maximale capaciteit van 32 GB hebben.

#### Aux-ingang: USB, Bluetooth®

#### AANSLUITING: USB

Verbind de stekker van de audiospeler met de USBingang van de box. Zodra de USB-stekker van de digitale audiospeler is aangesloten, verschijnt het menu "USB".

#### LADEN MET DE USB-POORT

U kunt het toestel rechtstreeks opladen of het oplaadpercentage van de accu op peil houden tijdens het gebruik ervan.

**Opmerking:** sommige toestellen laden niet op of houden het oplaadpercentage van de batterij niet op peil niet als ze zijn aangesloten op de USB-poort van het multimediasysteem.

**Opmerking:** gebruik bij voorkeur een USBaansluiting om gemakkelijker muziek te zoeken.

#### AANSLUITING: IPOD®

Sluit de stekker van uw iPod® aan op de USBingang van het toestel. Zodra de USB-stekker van uw iPod® is aangesloten, verschijnt het menu "iPod".

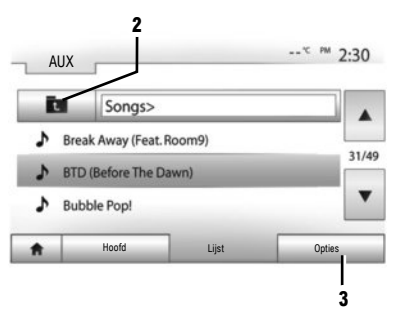

#### GEBRUIK

Met de iPod® en de toestellen met ingebouwde iPod® kunt u muziekbestanden afspelen.

#### "HERHALEN"

Met deze functie kunt u één muzieknummer of alle muzieknummers herhalen.

Druk op "Opties" **3** en kies vervolgens "Track", "Map" of "Alles".

Om een niveau hoger te komen in de mapstructuur drukt u op **2**.

Om de functie uit te schakelen drukt u op de toets "Opties" **3** en kiest u vervolgens "Uit".

#### $\mathbf{MULTIMEDIA} (2/2)$

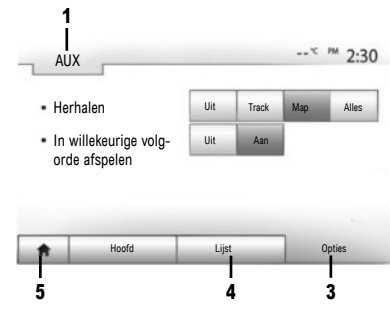

#### "IN WILLEKEURIGE VOLGORDE AFSPELEN"

Met deze functie kunt u alle muzieknummers in willekeurige volgorde afspelen.

Druk op "Opties" **3** en kies daarna "Aan" deze functie in te schakelen, of "OK" om ze uit te schakelen.

#### AANSLUITING: BLUETOOTH®

Raadpleeg de rubriek "Aansluiting van Bluetooth®toestellen" in deze handleiding.

#### GEBRUIK

Om de lijst met beschikbare invoerbronnen weer te geven, drukt u op **1**.

Druk op "Lijst" 4 om een audiotrack in een map te selecteren.

Standaard worden albums gerangschikt in alfabetische volgorde.

## Analoge aux-ingang (AUX)

#### AANSLUITING

Steek de plugaansluiting van de speler in de auxingang van het systeem.

#### GEBRUIK

Selecteer "AUX" in de afrollijst **1** en kies daarna de gewenste track op uw speler.

Bedien tijdens het rijden niet uw externe audioapparatuur.

Het multimediascherm geeft geen informatie weer over de muziek (songtitel, naam van artiest, enz.).

**Opmerking:** druk op knop **5** om terug te keren naar het startscherm.

De geluidskwaliteit van de analoge (AUX) of digitale (USB, Bluetooth®) ingangen kan variëren naargelang het bestandstype.

| Bluetooth ins               | tellen                        |         | m In.     | 15:30   |
|-----------------------------|-------------------------------|---------|-----------|---------|
| Bluetooth-ap                | paraatlijst bekijken          |         |           |         |
| Zoeken naar                 | Bluetooth-apparaat            | _       |           | 1/2     |
| Validatie voo<br>Wachtwoord | r extern apparaat<br>wijzigen |         |           | •       |
| ŧ                           | Audio                         | Display | Bluetooth | Systeem |

Een Bluetooth®-telefoon koppelen

### KOPPELEN VAN EEN BLUETOOTH®-TELEFOON OP HET MULTIMEDIASYSTEEM

Voor het eerste gebruik van uw handsfree systeem, moet u uw Bluetooth®-telefoon koppelen aan uw auto. Het multimediasysteem en uw telefoon moeten beide ingeschakeld zijn. Controleer ook of de Bluetooth® van uw mobiele telefoon ingeschakeld en zichtbaar is en door andere toestellen kan worden herkend (raadpleeg het instructieboekje van uw telefoon voor meer informatie).

#### Op het multimediasysteem:

- activeer de Bluetooth®-verbinding van uw telefoon;
- druk op "Inst" > "Bluetooth" > "Zoeken naar Bluetooth-apparaat" (controleer of uw telefoon ingeschakeld en zichtbaar is via de link Bluetooth®);
- Selecteer uw telefoon in de lijst met randapparatuur die door het multimediasysteem is gevonden.
- Op het scherm van uw telefoon verschijnt een boodschap.
- Afhankelijk van de telefoon drukt u op "Verbinden", "Koppelen" of "Verbinding maken" om het koppelen toe te staan.
- Afhankelijk van de telefoon toetst u op het toetsenbord van de telefoon de code in die op het scherm van het multimediasysteem staat.
- Er verschijnt een tweede boodschap op het scherm van uw telefoon waarmee wordt voorgesteld om de telefoon bij een volgend gebruik automatisch met het multimediasysteem te koppelen. Aanvaard deze toestemming om deze stappen niet meer te moeten herhalen.

Uw telefoon is voortaan gekoppeld met uw multimediasysteem. **NB:** de koppelingstijd varieert naargelang het merk en model van uw telefoon.

Raadpleeg het instructieboekje van uw telefoon als het multimediasysteem uw telefoon niet vindt tussen de Bluetooth®-apparaten.

Als het koppelen mislukt, moet u de handeling herhalen.

**Opmerking:** bij sommige telefoons kan het systeem u tijdens het koppelen vragen om het automatisch overzetten van het telefoonboek naar het multimediasysteem te bevestigen.

Afhankelijk van het merk en het model van uw telefoon, kunnen de handsfree functies gedeeltelijk of helemaal onverenigbaar zijn met het multimediasysteem van uw auto.

#### EEN BLUETOOTH®-TELEFOON MET HET MULTIMEDIASYSTEEM KOPPELEN VANAF DE TELEFOON

- Activeer de Bluetooth®-verbinding van uw telefoon en van het multimediasysteem;
- Druk in het multimediasysteem in het hoofdmenu op "Inst" > "Bluetooth" > "Validatie voor extern apparaat". Het multimediasysteem is zichtbaar voor andere Bluetooth® -toestellen;
- Er verschijnt een boodschap op het scherm met een wachtwoord en de resterende tijd dat het multimediasysteem nog zichtbaar blijft.
- geef vanaf uw telefoon de beschikbare Bluetooth®-toestellen weer;
- Selecteer in de toegestane tijd het multimediasysteem "Media Nav Evolution" uit de lijst met beschikbare toestellen en typ, afhankelijk van de telefoon, het wachtwoord dat op het scherm van het multimediasysteem verschijnt op het toetsenblok van uw telefoon.

Er verschijnt een bericht op het scherm van uw telefoon om te melden dat deze nu is gekoppeld aan het multimediasysteem. **Opmerking:** de koppelingstijd varieert naargelang het merk en model van uw telefoon. Als het koppelen mislukt, moet u de handeling herhalen.

#### Een Bluetooth® telefoonkoppeling verwijderen

In het hoofdmenu drukt u op "Inst", "Bluetooth" en daarna op "Bluetooth-apparaatlijst bekijken". Druk op het pictogram "Prullenbak" bij de telefoon die u wilt verwijderen en druk op "OK" om te bevestigen.

Wanneer het multimediasysteem wordt ingeschakeld, wordt de laatst gekoppelde telefoon automatisch met het systeem verbonden.

Afhankelijk van het merk en het model van uw telefoon, kunnen de handsfree functies gedeeltelijk of helemaal onverenigbaar zijn met het multimediasysteem van uw auto.

#### VERANDEREN VAN EEN GEKOPPELDE TELEFOON

U kunt in dit systeem maximaal vijf Bluetooth®telefoontoestellen opslaan.

U kunt op elk moment een van de telefoons verbinden/verbinding verbreken. Druk vanaf het hoofdmenu op "Inst", "Bluetooth" en daarna op "Bluetooth-apparaatlijst bekijken".

Selecteer de telefoon die u wilt verbinden of verbreken en druk op "OK" om te bevestigen.

#### MISLUKTE VERBINDING

Als geen verbinding gemaakt wordt, controleer dan of:

- uw telefoon aan staat;
- uw telefoon is geconfigureerd om de vraag om automatische verbinding met het multimediasysteem te kunnen accepteren;
- de accu van uw telefoon niet ontladen is;
- uw telefoon eerder werd gekoppeld aan het handsfree systeem;
- de Bluetooth®-functie van uw telefoon en die van het multimediasysteem is geactiveerd.

Let op: door langdurig gebruik van uw handsfree telefoonsysteem ontlaadt de accu van uw telefoon snel.

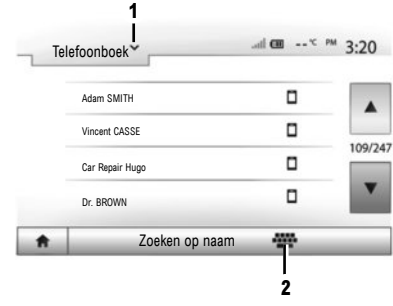

Bellen vanuit het telefoonboek

#### EEN NUMMER BELLEN

Klik terwijl de telefoon aangesloten is op het systeem in het hoofdmenu op "Telefoontoestel" en vervolgens op "Telefoonboek" in het afrolmenu **1**. Selecteer de contactpersoon (of het juiste nummer als de contactpersoon meerdere nummers heeft). De contactpersoon wordt automatisch opgebeld nadat u op het desbetreffende nummer hebt gedrukt.

**Opmerking:** u kunt een nummer bellen vanuit het multimediasysteem met behulp van de spraakherkenning vanaf uw smartphone. Raadpleeg voor meer informatie het instructieboekje van het multimediasysteem.

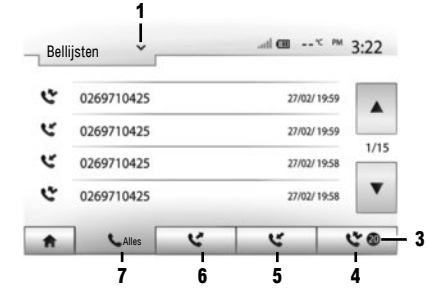

#### EEN CONTACTPERSOON ZOEKEN

U kunt contactpersonen zoeken door op **2** te drukken in het menu "Telefoonboek" en daarna de naam of voornaam van de contactpersoon in te voeren met behulp van het toetsenbord.

Druk op het afrolmenu 1 om de lijst te doorlopen en selecteer daarna een van de volgende elementen:

- "Kiezen";
- "Telefoonboek";
- "Bellijsten".

#### Bellen vanuit de oproeplog

Druk in het hoofdmenu op "Telefoontoestel" en druk daarna op "Bellijsten" in het afrolmenu **1**.

Kies uit de vier lijsten met contacten:

- 3 Aantal gemiste oproepen;
- 4 Lijst van gemiste oproepen;
- 5 Lijst met ontvangen oproepen;
- 6 Lijst met gekozen nummers;
- 7 Alle gekozen nummers/gemiste oproepen/ontvangen oproepen;

In elke lijst worden de contactpersonen op volgorde van de meest recente tot de oudste weergegeven. Klik op de contactpersoon die u wilt bellen om te bellen.

#### **BELLEN EN GEBELD WORDEN (2/2)**

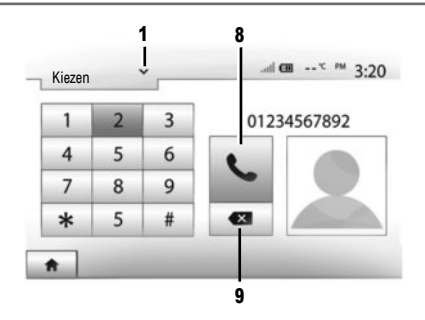

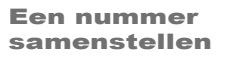

Druk in het hoofdmenu op "Telefoontoestel" en druk daarna op "Kiezen" in het afrolmenu **1**. Druk op de genummerde toetsen om een telefoonnummer te vormen en druk vervolgens op de

toets 8 om het nummer te bellen.

Druk kort op de toets **9** om een nummer te wijzigen. Door lang op de toets **9** te drukken, worden alle ingevoerde nummers gewist.

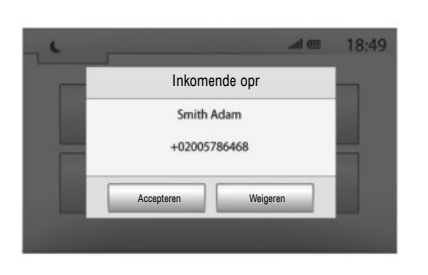

#### Een oproep ontvangen

Bij een inkomende oproep wordt een bericht met de volgende informatie weergegeven:

- de naam van de contactpersoon (als zijn nummer aanwezig is in het telefoonboek);
- het nummer van de contactpersoon die belt;
- "Onbekend nummer" (als het nummer niet kan worden getoond).

**Opmerking:** u kunt een inkomende oproep beantwoorden of weigeren met de bediening bij het stuurwiel.

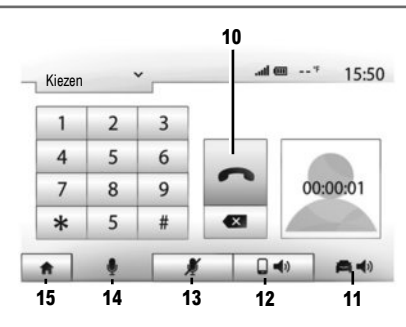

#### Tijdens een oproep

Tijdens een gesprek kunt u:

- ophangen door op 10 te drukken;
- het geluid uit de luidspreker van de telefoon laten komen door op 12 te drukken (privémodus);
- het geluid uit de luidspreker van de auto laten komen door op **11** te drukken (handsfree modus);
- de microfoon uitzetten door op 13 te drukken;
- de microfoon aanzetten door op 14 te drukken;
- terugkeren naar het beginscherm of het vorige scherm (bv. het navigatiescherm) door op **15** te drukken.

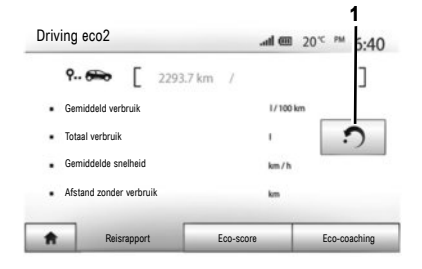

Afhankelijk van het systeem kunt u uw brandstofverbruik controleren via menu's.

#### **Driving eco<sup>2</sup>**

Selecteer in het beginscherm "Driving eco<sup>2</sup>" om toegang te krijgen tot de volgende informatie:

- "Reisrapport";
- "Eco-score";
- "Eco-coaching".

**NB:** u kunt de gegevens resetten door op **1** te drukken.

#### "REISRAPPORT"

U kunt de opgeslagen gegevens van uw laatste route weergeven:

- " Gemiddeld verbruik ";
- "Totaal verbruik";
- "Gemiddelde snelheid";
- " Afstand zonder verbruik ".

#### "ECO-SCORE"

Dit menu geeft u een globale score op 100. Hoe hoger de score, hoe beter uw prestaties als zuinige bestuurder.

- Gemiddeld acceleratievermogen;
- Gemiddeld schakelvermogen;
- Gemiddelde remanticipatieprestatie.

#### "ECO-COACHING"

Dit menu evalueert uw rijstijl en geeft u de meest geschikte aanwijzingen om uw brandstofverbruik te optimaliseren.

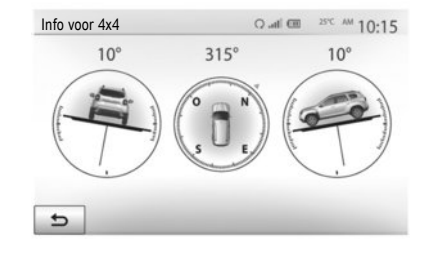

#### **INFO 4X4**

Als het systeem is uitgerust met deze functie, krijgt u via "Info voor 4x4" de volgende informatie in real-time:

- Wielvlucht (aandrijving) in graden;
- Traject, met behulp van een kompas;
- Horizontale hoek (stand) in graden.

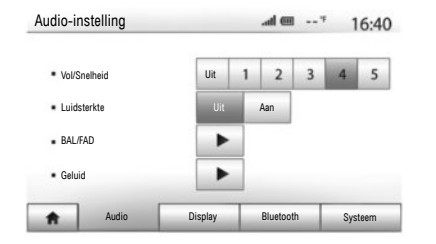

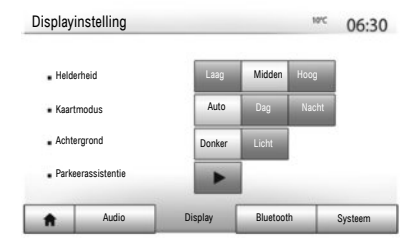

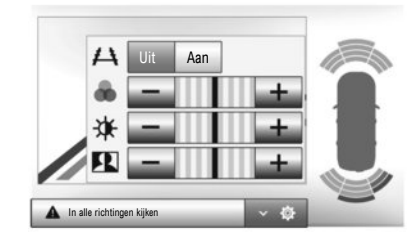

**Bij de parameters komen** Druk in het hoofdmenu op "Inst" om toegang te krijgen tot de instellingen "Audio", "Display", "Bluetooth" en "Systeem".

#### AUDIO-INSTELLINGEN

Met dit menu kunt u naar de volgende instellingen gaan:

- Met "Vol/Snelheid" kan het volume automatisch geregeld worden naargelang de rijsnelheid van de auto.
- Met "Luidsterkte" kunt u de geluidsequalizer inof uitschakelen.
- Met "BAL/FAD" kunt u de geluidsverdeling links/ rechts en voor/achter instellen, evenals de balansinstellingen voor lage, middel- en hoge tonen.

 Met "Geluid" kunt u het geluidsniveau van elke geluid afzonderlijk instellen (Audio, TA, Navigatie, Telefoontoestel en Bellen).

#### **INSTELLING VAN HET SCHERM**

Met dit menu kunt u naar de volgende instellingen gaan:

- met "Helderheid" kan de helderheid van het scherm op "Laag", "Midden" of "Hoog" ingesteld worden;
- Met "Kaartmodus" kunt u de kaartzichtbaarheid verbeteren via selectie van de weergavemodus "Dag", "Nacht" of "Auto" om de modus "Dag"/"Nacht" automatisch te wijzigen afhankelijk van de stand van de koplampen.

- Met "AC Info" kunt u de detailweergave van de airconditioning in- of uitschakelen wanneer de instellingen worden gewijzigd.
- met "Achtergrond" kunt u een donkere of heldere weergavemodus kiezen;
- Met "Parkeerassistentie" kunt u de achteruitrijcamera (of multiview camera, naargelang de uitrusting) in- of uitschakelen en de instellingen van de obstakeldetectie openen.

#### **CONFIGURATIE BLUETOOTH®**

Raadpleeg het hoofdstuk "Verbinding toestellen Bluetooth®".

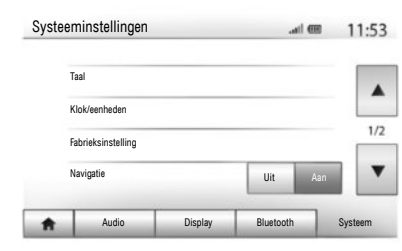

#### **INSTELLINGEN SYSTEEM**

Met dit menu kunt u naar de volgende instellingen gaan:

- Met "Taal" kunt u de taal van het systeem wijzigen vanuit "Navigatie", "Bestemming", "Opties".
- Met "Klok/eenheden" kunt u de tijdinstelling wijzigen naar handmatig of automatisch, de tijdsweergave "12u" of "24u" kiezen, of de meeteenheden wijzigen (afstand, Temperatuur).

**Opmerking:** de tijd wordt automatisch ingesteld door de GPS. Daarvoor moet u wel de kaart hebben van het land waarin u zich bevindt om de lokale tijd te kennen.

Om de tijd handmatig in te stellen, drukt u op "Klok/ eenheden" en kiest u vervolgens "Tijd instellen". – Met "Fabrieksinstelling" kunt u diverse instellingen resetten ("Alles", "Telefoontoestel",

- "Navigatie" of "Audio-media-radio/Systeem").
- Met "Navigatie" kunt u de navigatie van het systeem in-/uitschakelen.
- met "Systeemversie" kunt u de versie van het systeem raadplegen.

#### Antidiefstalcode

Uw multimediasysteem is beveiligd met een antidiefstalcode. Hiermee wordt het multimediasysteem elektronisch vergrendeld als de voeding onderbroken is (accupool losgemaakt, systeem losgenomen, zekering gesmolten, enz.). Om het multimediasysteem te kunnen bedienen, moet u de geheime code van vier cijfers invoeren die u van de merkdealer hebt gekregen.

Raadpleeg voor meer informatie het instructieboekje van het multimediasysteem.

| Waarschuwing: parkeer uw v<br>sloten ruimte        | oertuig nooit in | een afge- |  |
|----------------------------------------------------|------------------|-----------|--|
| <ul> <li>Automatisch starten</li> </ul>            | Uit              | Aan       |  |
| Auto gereed voor                                   | Wijzigen         |           |  |
| <ul> <li>Activatie Elke twee uur</li> </ul>        | Uit              | Aan       |  |
| <ul> <li>Auto is geneed over 0 uur en 0</li> </ul> | minuten          |           |  |

#### Op afstand starten van de motor

Als de auto hiermee is uitgerust, kunt u met deze functie de motor programmeren om op afstand te starten, om het interieur te verwarmen of te ventileren tot 24 uur voordat de auto wordt gebruikt.

Om de motor op afstand te starten, raadpleegt u het hoofdstuk "Op afstand starten van de motor" van uw instructieboekje.

#### SYSTEEMUPDATE (1/2)

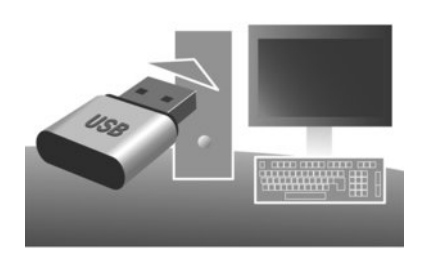

Updates, met name van cartografie, worden regelmatig uitgegeven. Het kan soms zijn dat de wegen zijn veranderd en dat de kaarten nog niet zijn bijgewerkt.

**Opmerking:** wij raden u aan om Naviextras Toolbox-software te installeren op uw computer en uw systeem regelmatig te updaten. U kunt met een geformatteerde USB-sleutel, een computer en een internetverbindina:

- de inhoud van de cartografie updaten
- het systeem updaten
- nieuwe kaarten kopen;

- de inhoud van de nuttige plaatsen updaten.

Hiervoor moet u eerst de software op uw computer installeren.

### Installatie van de software

Installeer de applicatie Naviextras Toolbox op uw computer. De toepassing kan worden gedownload op de website van de fabrikant: Naviextras.com. Start de installatie van de software en volg de instructies op het scherm.

#### Maken van een account

Klik in de toepassing Naviextras Toolbox op het pictogram **1** "Not logged in" in de werkbalk bovenaan de pagina of klik op de knop "Verbinding" op het hoofdscherm van de Toolbox.

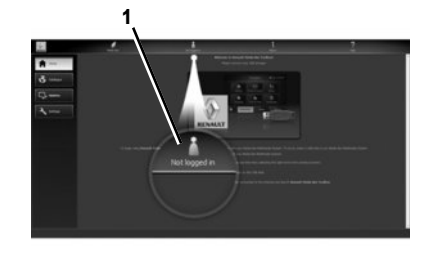

Indien u nog niet op de website Naviextras.com bent geregistreerd, kunt u dit gemakkelijk via de Toolbox doen door op de verbindingspagina op de knop "Registreren" te klikken.

#### **GEGARANDEERD DE MEEST RECENTE KAART**

Na aflevering van uw nieuwe auto kunt u 90 dagen lang de cartografie gratis updaten. Na deze periode zijn de updates niet meer gratis.

Aan de schermen in de gids Hoofdpunten kunnen geen rechten worden ontleend.

#### Systeemupdate

#### HET SYSTEEM OP EEN USB-STICK OPSLAAN

Voordat het navigatiesysteem kan worden bijgewerkt, moet het huidige systeem eerst op een USBstick gedownload worden (niet meegeleverd).

**NB:** de gebruikteUSB -stick moet in FAT32-formaat geformatteerd zijn en moet een minimale capaciteit van 4GB en een maximale capaciteit van 32GB hebben.

- Steek de USB-stick in de USB-poort;
- Selecteer de startknop en vervolgens "Nav" > "Opties" > "Kaartupdates" op de tweede pagina > "Opties" > "Update".

Een kopie van uw systeem is op de USB-stick gedownload.

#### HET SYSTEEM OP UW COMPUTER OPSLAAN

 Steek de USB-stick in uw computer die met het internet verbonden is; - Start de applicatie Naviextras Toolbox op uw computer.

De naam van het systeem verschijnt bovenaan in het venster van de applicatie.

Uw systeem is in uw gebruikersprofiel opgeslagen.

#### UPDATES OP DE USB-STICK DOWNLOADEN

- Klik in de applicatie op het menu "Bijwerken". Op uw scherm verschijnt een tabel met updates. U kunt de updates die u op uw multimediasysteem wenst te installeren al dan niet afvinken;
- klik vervolgens op "Installeren".

De updates zijn op uw USB-stick gedownload. U moet wachten totdat er een bericht verschijnt dat het downloaden beëindigd is.

#### UPDATES DOWNLOADEN NAAR DE AUTO

Met draaiende motor:

 Steek de USB-stick in de USB-aansluiting van het systeem.

Wanneer het systeem wordt opgestart, worden automatisch de beschikbare updates op de USBstick herkend en wordt u voorgesteld om het systeem of de cartografie bij te werken. Daarbij verschijnt het bericht "Update".

- Druk op "Update" om de update te starten.

Tijdens een update mag u het systeem niet gebruiken en de USB-stick niet uit het systeem halen. Zodra de update beëindigd is, start het systeem opnieuw op.

Het kan soms zijn dat de wegen zijn veranderd en dat de kaarten nog niet zijn bijgewerkt.

Raadpleeg voor meer informatie het instructieboekje van het multimediasysteem.

NB: een systeemupdate kan uitsluitend worden gedownload en geïnstalleerd indien er een meer recente versie bestaat.

In sommige landen is het downloaden en inschakelen van de waarschuwingsoptie voor risicozones verboden en kunt u daarmee de wet overtreden.